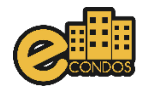

## Configuração de equipamento Garen e dispositivos de condôminos no eCondos.

Este manual foi desenvolvido com o objetivo de oferecer um passo a passo para ajudar nas configurações do equipamento Garen e os dispositivos de condôminos no sistema eCondos.

1 – Na página do sistema clique em hardware, em seguida clique em integrações, então clique na chave para habilitar o Garen e clique em salvar.

| Ø                            | Acesso rápido Q                             | eCondos Sistemas | 🚺 Ula Admin | Administrador   |              | 🕞 Sair |
|------------------------------|---------------------------------------------|------------------|-------------|-----------------|--------------|--------|
| <b>Lili</b><br>Dashboard     |                                             |                  |             |                 |              |        |
| Feed                         | <ul> <li>Integrações de hardware</li> </ul> |                  |             | sa 🗈            | var          |        |
| Funcionalida<br>des          | Alphadigi                                   |                  |             |                 | IGI          |        |
| Reservas                     | Avantia                                     |                  |             |                 | <b>۸</b>     |        |
| Portaria                     | Bravas                                      |                  |             | BRAVE           | S            |        |
| Condomínio                   | Clique Retire                               |                  |             | Clique<br>Retir | 9<br>9       |        |
| Minhas<br>unidades           | Control ID                                  |                  |             | Control         | D            |        |
| Ş<br>Financeiro              | C Garen                                     |                  |             |                 | N            |        |
| Manutenção                   | Hikvision                                   |                  |             | HIKVISI         | <i>W</i>     |        |
| Chamados<br>de<br>manutenção | Intelbras Incontrol                         |                  |             | InContr         | ol           |        |
| Hardware                     | Intelbras                                   |                  |             | intelbra        |              |        |
| Relatórios                   | Lockin                                      |                  |             | Locki           | 1            |        |
| •••<br>Mais opções           | Módulo guarita                              |                  |             |                 | e<br>otoeira | •      |

2 - Acesse hardware e clique em acionadores, aqui é possível cadastrar apenas um equipamento por vez, clique em cadastrar acionador.

| O                            | Acesso rápido Q                                                  |                         |                 |                      | eCondos Sistema | s 🔣 Ula Admin       | Administrador | A 6            | 🕞 Sair |
|------------------------------|------------------------------------------------------------------|-------------------------|-----------------|----------------------|-----------------|---------------------|---------------|----------------|--------|
| Lill<br>Dashboard            | ← Acionadores                                                    |                         |                 |                      | +               | Cadastrar acionador | ▲ Importar    | acionadores    | •      |
| Feed                         | # Identificação                                                  | Fabricante              | Тіро            | IP / Porta           | Status          | Exibir na botoeira  | Cor Ações     |                |        |
| Funcionalida<br>des          | Acionador Compartilhado 1<br>Cadastrado em Golden Park Ville     | Hikvision               | FACIAL          | 192.295.293.212:80   | •               | Sim                 | Nenhuma       | ação disponíve | el     |
| Reservas                     | 2 Alphadigi LPR<br>Cadastrado em Residencial Oliveiras           | Câmera LPR da Alphadigi | PCAM2020P       | não informado        | •               | Sim                 | Nenhuma       | ação disponíve | el     |
| Portaria                     | 3 🛊 Cadastro teste 1                                             | Hikvision               | FACIAL          | 192.168.1.20:80      | •               | Sim                 | • •           | 6 8            |        |
| ۵                            | 4 🛉 Facial Funcionando                                           | Control ID              | iDFace          | accuso.serveo.net:8  | 0               | Sim                 | • •           | Cr 📋           |        |
| Condomínio                   | 5 🛉 Facial Garen                                                 | Garen                   | GF2022ST        | 192.168.0.150:80     | ٠               | Sim                 | • •           | <b>D</b>       |        |
| Minhas<br>unidades           | 6 🛉 Facial Garen 2249                                            | Garen                   | GF2022CT        | teneo.serveo.net:80  | ٠               | Sim                 | • •           | Û              |        |
| \$<br>Financeiro             | 7 🛉 Facial Intelbras                                             | Intelbras               | SS 5530 MF FACE | ventus.serveo.net:8  | 0 🔴             | Sim                 | • •           | 6 8            |        |
| ₽.                           | 8 🛉 Facial TESTE GAREN                                           | Garen                   | GF2022CT        | frofui.serveo.net:80 | ٠               | Sim                 | • •           | ũ              |        |
| Manutenção                   | 9 🛉 Facial de visitante                                          | Alphadigi               | ARF2003         | 192.168.0.150:80     | ٠               | Sim                 | • •           | 6 8            |        |
| Chamados<br>de<br>manutenção | 10 🛉 Teste                                                       | Hikvision               | FACIAL          | 1111111111:1111      | ٠               | Sim                 | • •           | C t            |        |
| Hardware                     | 11 Teste LPR Alphadigi Golden<br>Cadastrado em Golden Park Ville | Câmera LPR da Alphadigi | PCAM2020P       | não informado        | •               | Sim                 | Nenhuma       | ação           |        |
| ආ                            | 12 🛉 Teste cadastro 2189                                         | Alphadigi               | ARF2001         | utique.serveo.net:80 | •               | Sim                 | •             | 6              |        |
| Relatórios                   | 13 🛉 Tunelado                                                    | Control ID              | iDFace          | 192.168.0.180:80     | ٠               | Sim                 | • •           | 6 8            |        |
| Mais opções                  | 14 🛉 iDUHF Funcionando                                           | Control ID              | IDUHF           | demo1165708.moc      | kable.io:80 🛛 🔴 | Sim                 | • • •         | Botoeira       | •      |

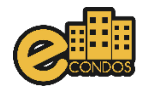

| 100   |            |                                                            | Second Second                                                                     | P 1. **   |
|-------|------------|------------------------------------------------------------|-----------------------------------------------------------------------------------|-----------|
|       |            | Adicionar acionador                                        | ж                                                                                 |           |
| -     | <b>8</b> A | Fabricante                                                 |                                                                                   |           |
| 2     |            | Garen                                                      | ~                                                                                 |           |
|       |            | Nome                                                       | Tipo do dispositivo                                                               |           |
|       |            | Como se identificará este dispositivo                      | Selecione um tipo 🗸                                                               | • • •     |
| -     |            | IP                                                         | Porta                                                                             | •         |
|       |            | Ex: 192.168.0.1                                            | Ex: 8080                                                                          |           |
|       |            | IP interno (Opcional)                                      | Porta interna (Opcional)                                                          |           |
| -     |            | Ex: 192.168.0.1                                            | Ex: 8080                                                                          |           |
| - i - | 1.000      | Login                                                      | Senha                                                                             |           |
|       | 1.000      | Usuário do equipamento                                     | Senha do equipamento                                                              | • • • •   |
|       | 1.0.000    | Saída                                                      | Tipo de acesso                                                                    |           |
|       |            | Selecione uma saída 🗸 🗸                                    | Selecione o tipo de acesso 🗸 🗸                                                    |           |
| -     |            | ícone                                                      | Direção                                                                           |           |
| -     |            | • ▲ 誉 员 参 课 • 心 C                                          | Sem direção $\uparrow \leftrightarrow \rightarrow \leftarrow \uparrow \downarrow$ | · · · · · |
| -     |            | Câmera                                                     | Cor                                                                               |           |
|       | -          | Nenhuma 🗸                                                  |                                                                                   | •         |
|       |            | Caso deseje visualizar alguma câmera durante o acionamento |                                                                                   |           |
| _     | -          | Observações                                                |                                                                                   | · · ·     |
|       |            | Eserera adal alguna obserração se licoessalio              |                                                                                   |           |

3 – Nessa tela selecione a fabricante Garen e preencha os campos com os dados do equipamento.

5 – Após configurar os acionadores acesse hardware e clique em grupos de acesso, então clique em cadastrar grupo e selecione a fabricante Garen, na tela que aparecer preencha conforme as permissões do grupo.

| eCondos  |   |                                         |                      |                     |                     |           | - | o x      |
|----------|---|-----------------------------------------|----------------------|---------------------|---------------------|-----------|---|----------|
| econdos  |   |                                         |                      |                     |                     |           |   |          |
| 6        |   |                                         |                      |                     | 8-8-                | -         | ٠ |          |
| <u> </u> |   | Adicionar grupo de acesso               |                      |                     |                     | ×         |   |          |
| -        |   | Nome                                    |                      | Tipo:               |                     |           |   |          |
|          | - | Como se identificará este grupo         |                      | O Morador 🔿 Visitar | ite                 |           |   | _        |
|          |   | Descrição                               |                      |                     |                     |           |   |          |
|          | • | Descreva o grupo                        |                      |                     |                     |           |   |          |
| -        | • | (cone                                   |                      |                     |                     |           |   |          |
| ÷.       |   |                                         |                      |                     |                     |           |   |          |
| 1        |   | Data inicial Data                       | n final Hora         | ário inicial        | Horário final       |           |   |          |
| 1        |   | dd/mm/aaaa 🗖 dd                         | d/mm/aaaa 🗖 -:       | - 0 🎍               | -:- O               | <u>\$</u> |   | _        |
|          |   | Dias da semana                          | Ace                  | sso cheio 🕄         |                     |           |   |          |
| -        |   |                                         | s os                 | Sim 🔵 Não           |                     |           |   |          |
| 1        |   | Portas                                  |                      |                     |                     |           |   | <b>_</b> |
| . 4.     |   |                                         | 7 8 9 10 11          | 12 13 14 15         | 16                  |           |   | • )      |
| -        |   |                                         |                      |                     |                     |           |   |          |
|          |   | Acionadores<br>ACESSO HALL GARAGEM ACES | SSO HALL GARAGEM POR | TA EXTERNA ECLUSA   | PORTA INTERNA ECLUS | A         |   |          |
|          |   | SUBSOLO TER                             | REO                  | ÃO                  | NÃO                 |           | - |          |

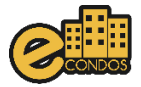

6 – Acesse hardware e clique em dispositivos de condôminos.

|                                       | Acesso rápido Q                    |                            | eCondos Sistemas           | 🕼 Ula Admin 🛛 Administrador 🌲 📞 🕞 Sair |
|---------------------------------------|------------------------------------|----------------------------|----------------------------|----------------------------------------|
| <b>Lili</b><br>Dashboard              | Hardware                           |                            |                            |                                        |
| Feed<br>C                             | Dispositivos de condôminos         | Dispositivos de visitantes | C Eventos                  | Acionadores                            |
| Funcionalida<br>des<br>Reservas       | <ul> <li>Zonas de tempo</li> </ul> | Grupos de acesso           | QR Code, teclados e LPR    | Chave Virtual                          |
| Portaria                              | Configurações                      | 0 Integrações              | C Sincronizar equipamentos | Painéis de comando                     |
| Condomínio<br>A<br>Minhas<br>unidades | Câmeras                            |                            |                            |                                        |
| \$<br>Financeiro                      |                                    |                            |                            |                                        |
| <b>"F</b><br>Manutenção               |                                    |                            |                            |                                        |
| Chamados<br>de<br>manutenção          |                                    |                            |                            |                                        |
| Hardware                              | <b>\$</b>                          |                            |                            | •                                      |
| Relatórios                            | •                                  |                            |                            |                                        |
| •••<br>Mais opções                    |                                    |                            |                            | Botoeira 🌑 🛧                           |

7 – Em dispositivos de condôminos clique em cadastrar dispositivo e selecione a fabricante Garen.

| Ø                   | Acesso rápido Q              |                | eCondo | s Sistemas | 🚺 Ula Admi     | n A | Adminis | trador |           | C      | 🕞 Sair |
|---------------------|------------------------------|----------------|--------|------------|----------------|-----|---------|--------|-----------|--------|--------|
| Lil<br>Dashboard    | 🗲 Dispositivos de condôminos |                |        | ≓ Sincroni | zar receptores | ¢   | •       | + Cada | istrar di | sposit | ivo    |
| Feed                | Unidade                      | Pessoa         |        | Seria      | I              |     |         |        | ີ 1       | 1      |        |
| Funcionalida<br>des | # Buscar unidade             | Ligite um nome |        | Dig        | ite um serial  |     |         |        |           |        |        |

8 – Nessa tela preencha unidade e usuário e selecione o tipo de dispositivo, preencha os campos com os dados do dispositivo ou faça a captura de imagem da pessoa em caso de facial e selecione os grupos que a pessoa terá acesso.

|   | Cadastrar dispositivo Ga     | aren                        |                       |                          | ×     |  |  |
|---|------------------------------|-----------------------------|-----------------------|--------------------------|-------|--|--|
|   | Unidade                      | Usuário                     |                       |                          |       |  |  |
|   | 🖀 Busque a unidade           | Selecion                    | e uma unidade         |                          |       |  |  |
| - | Тіро                         |                             |                       |                          | 1     |  |  |
|   | Selecione um tipo            | ~                           |                       |                          |       |  |  |
| - | Observações                  |                             |                       |                          |       |  |  |
|   | Digite algum detalhe ou obse | ervação sobre o dispositivo |                       | <b>•</b> •• @            | ± 📋   |  |  |
|   | Grupos de acesso             |                             |                       |                          |       |  |  |
|   | Teste QR-CODE GAREN          | 🛉 Grupo morador intelbras   | 🛉 Visitante alphadigi | 🛉 Moradores facial Garen |       |  |  |
|   | 🛉 Morador alphadigi          |                             |                       |                          |       |  |  |
|   |                              |                             |                       |                          | _     |  |  |
|   |                              |                             |                       | 100000                   | 100 C |  |  |